## Trasmissione Telematiche dichiarazioni A.d.E.

CAI

Accedendo nella propria area riservata ( <u>www.cafacai.it</u>) e' possibile trasmettere,previa sottoscrizione del contratto, all'Agenzia delle Entrate una serie di dichiarazioni ( Unico – Successione – f24 – IVA – Contratti RLI .ecc.). Il Sistema accetta tutti I file telematici conformi alle specifiche tecniche dell' A.d.E. . E'

possibile utilizzare anche un proprio software l'importante e' inserire i seguenti dati intermediario :

- Denominazione: CAF ACAI DIPENDENTI E PENSIONATI SRL
- P.IVA : 05438161001
- Codice albo : 0041
- Invio predisposto dal contribuente
- Data di impegno odierna ( la data di invio deve corrispondere alla data di impegno)

La trasmissione telematica di ogni dichiarazione protocollata ( anche in caso di scarto il costo viene detratto) e' di **4.13 euro + iva** per tutte le dichiarazioni (dichiarazioni generate da un proprio software o dell' A.d.E.) **ad esclusione degli F24 e SUCCESSIONI.** 

Per procede alla trasmissione occorre procedere a ricaricare il proprio " CREDITO" mezzo Carta di Credito o Bonifico Bancario ( ricarica minima accettata 25 euro).

## Procedura di Invio telematico :

- 1. Accedere nella propria area riservata clicca su "CREDITO " e procedere alla ricarica;
- Andare I " file Telematici" → Invio e Selezionare il File Telematico ( no zippato – no \*.pdf ) della dichiarazione generato dal software . Il sistema procedera' al controllo telematico della dichiarazione ;
- Le dichiarazioni con controllo positivo saranno trasmesse all'A.d.E. Per verificarne l'esito e prelevare la ricevuta A.d.E andare in "File Telematici " -> "Elenco Forniture". (le ricevute dovranno essere stampate con il DESKTOP TELEMATICO);
- Dopo la trasmissione telematica e' <u>obbligatorio</u> andare in "NOMINATIVI TRASMESSI" e allegare la <u>documentazione firmata dal contribuente</u>.

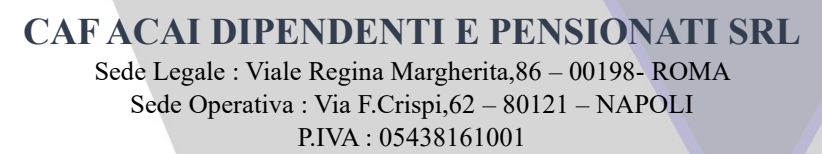